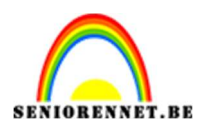

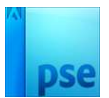

## **Tunneltekst**

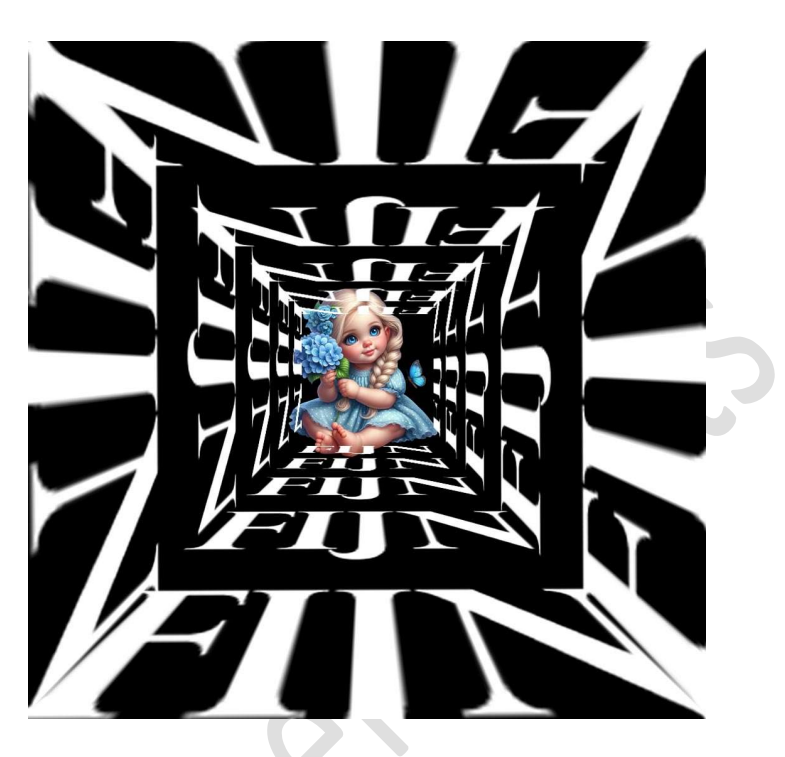

## Materiaal:/

- 1. Open een nieuw document van 1080 x 1080 px 72 ppi zwarte achtergrond.
- 2. Plaats hulplijnen op 50% horizontaal en verticaal.

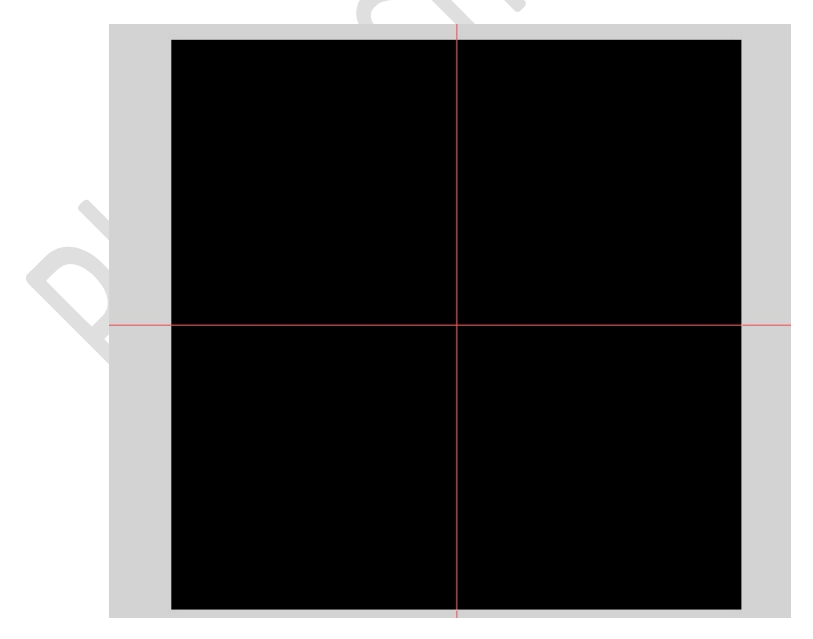

3. Activeer het Gereedschap Vorm – Rechthoek met een vaste grootte van 210 x 210 px - ☑ Vanuit het middelpunt. Kleur naar keuze.

Pagina 1 -

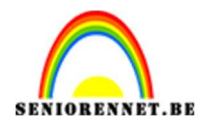

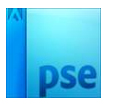

| Vorm - Rechthoek |   |                  |                |                | <b>0</b> ··· v |
|------------------|---|------------------|----------------|----------------|----------------|
|                  | ~ | Vaste grootte    | ~              |                |                |
| 00\$             |   | B: 210 px        | H: 210 px      | Normaal        |                |
| ∕ ⊳              |   | Vanuit middelpun | t 🗌 Magnetisch | Vereenvoudigen |                |

## Plaats deze in **midden** van uw canvas, snijpunten.

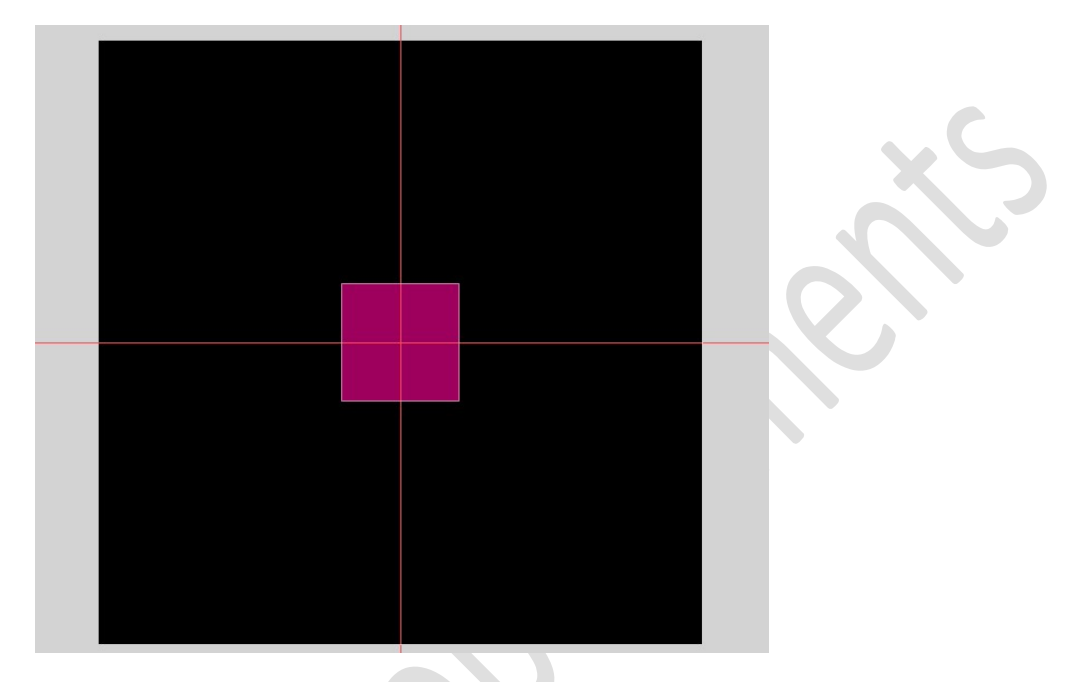

4. Zet Voorgrondkleur op wit. Kies een lettertype naar keuze. Typ een woord, herhaal dat woord 4 maal. Vereenvoudig de tekstlaag.

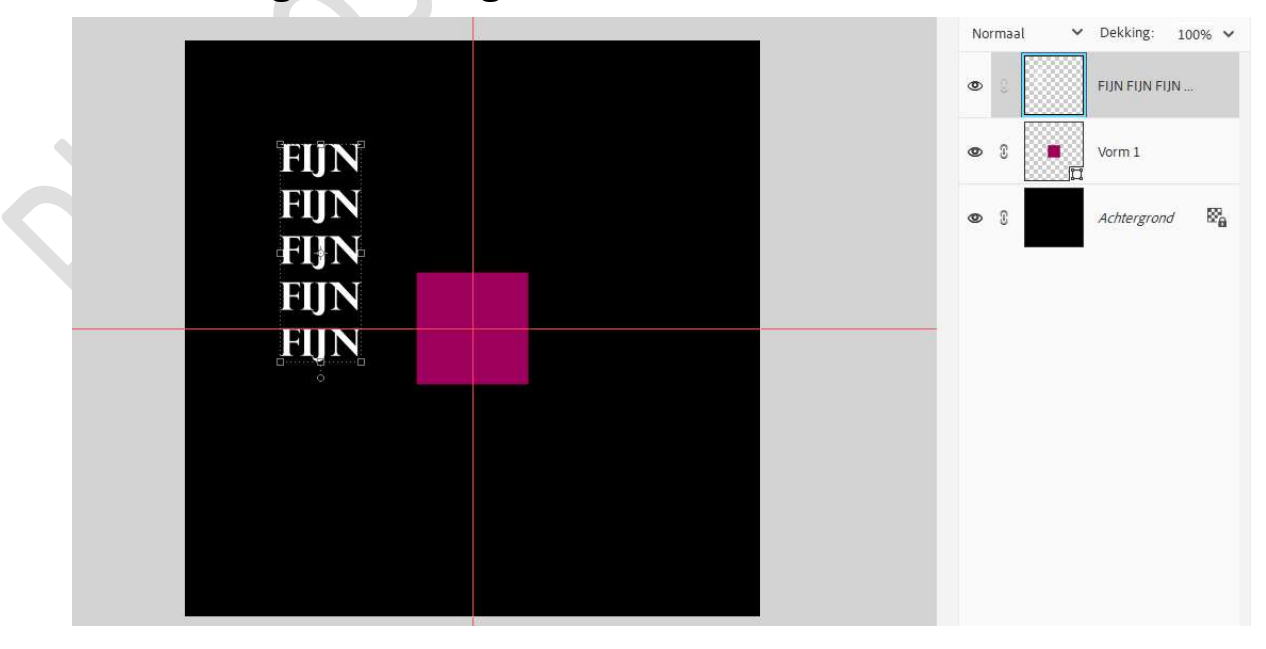

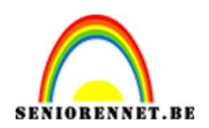

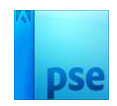

## 5. Sleep de tekst onder de vorm.

Plaats deze mooi in het **midden** van de Verticale hulplijn. Pas de **grootte** aan.

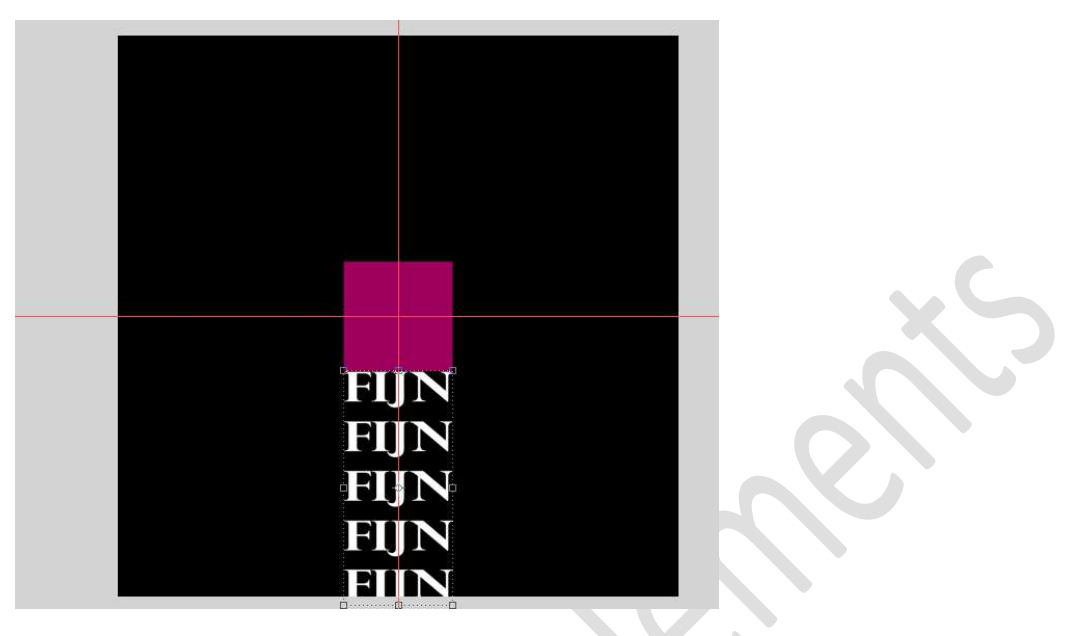

6. Doe CTRL+T en het perspectief aanpassen. Bovenaan passend met vierkant en onderaan met het canvas.

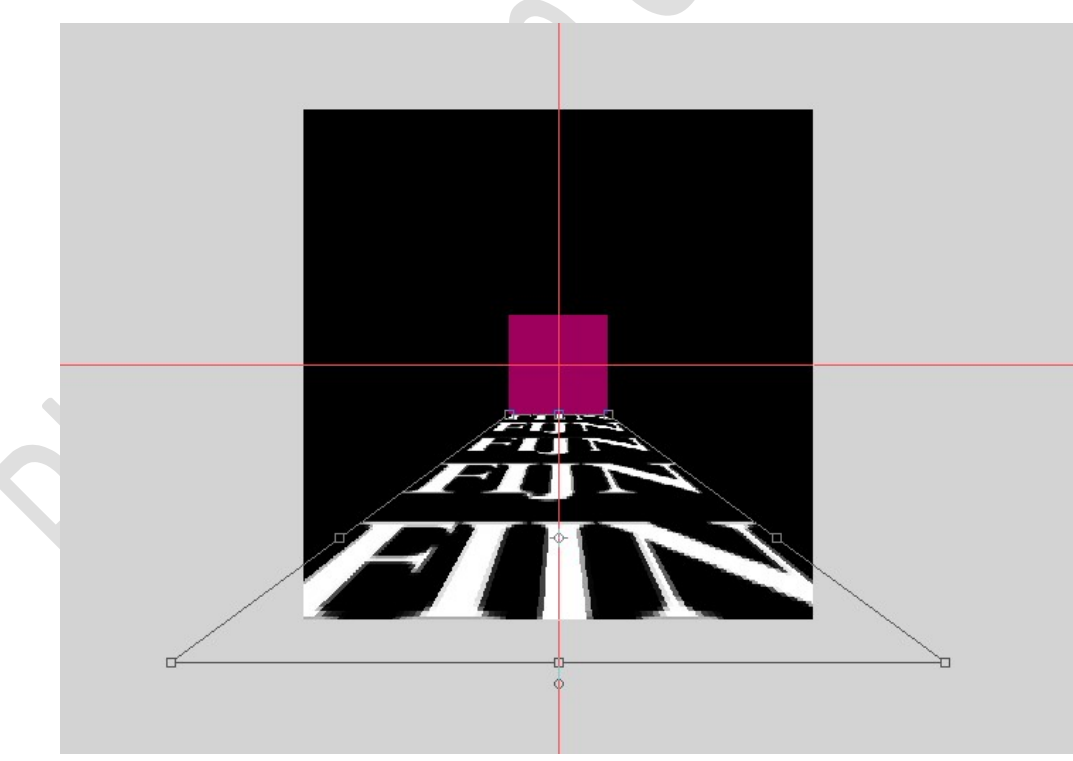

7. Dupliceer deze laag (CTRL+J).
CTRL+T → Laag 180° roteren.
Plaats deze aan de bovenkant van het vierkant.

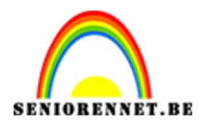

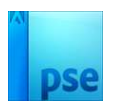

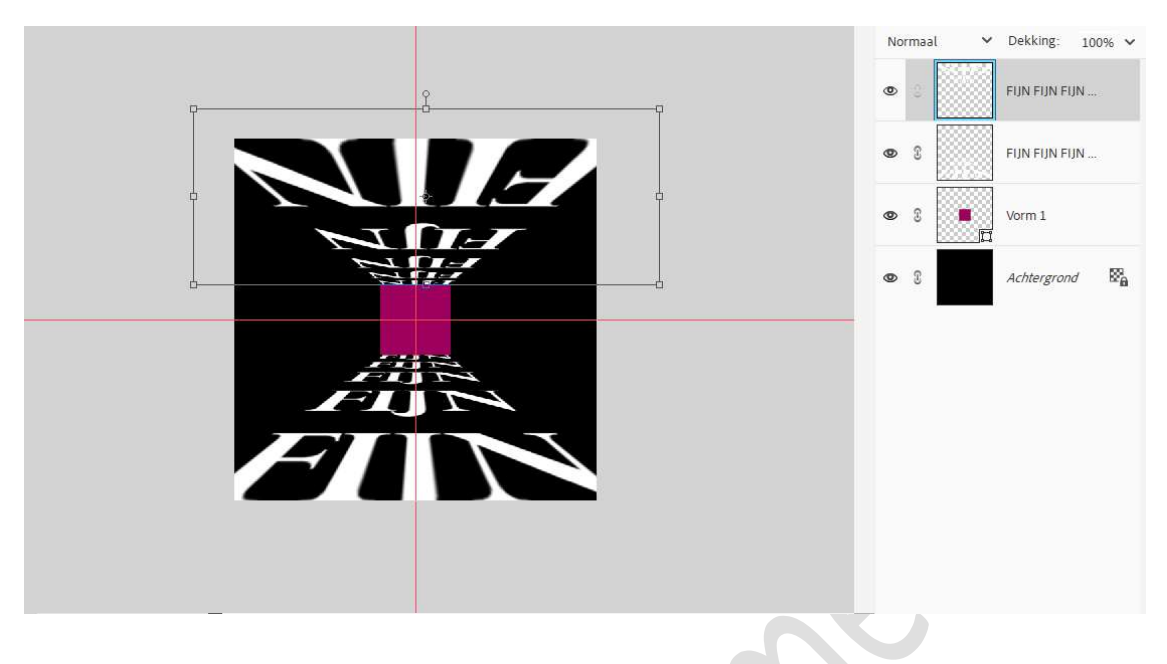

8. Selecteer beide tekstlagen.
Dupliceer deze tekstlagen.
Doe CTRL+T → Laag 90° rechtsom roteren.

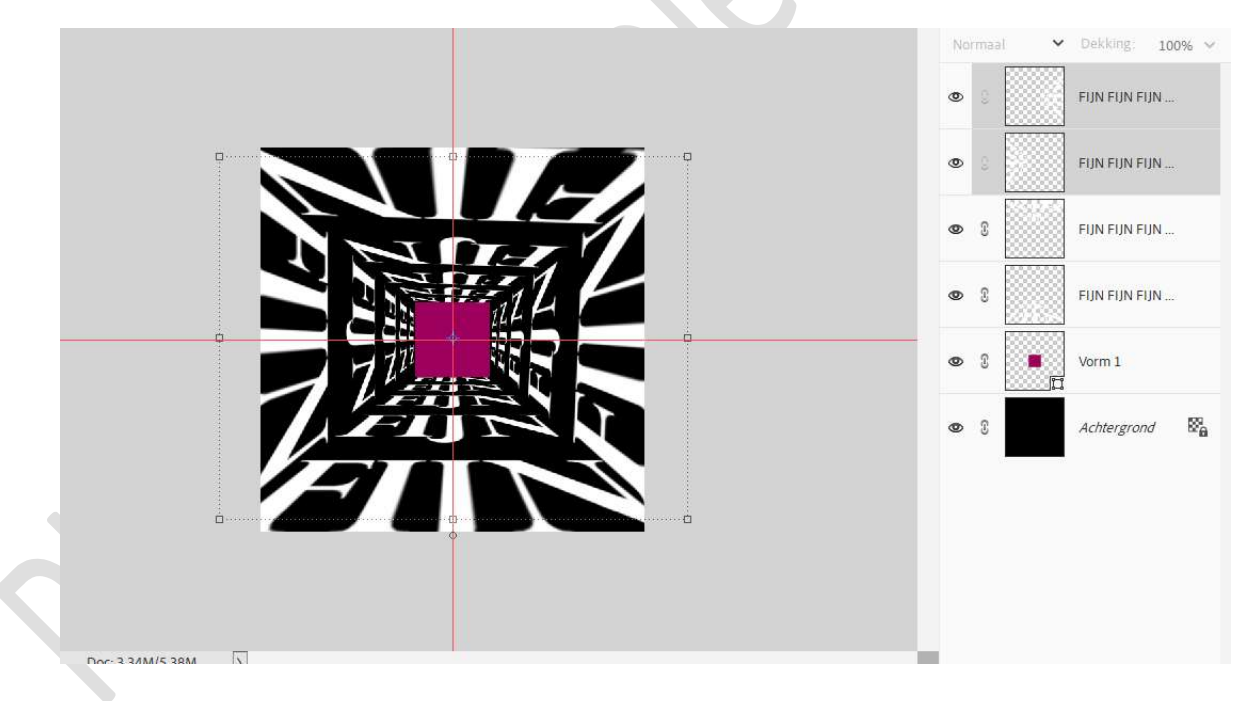

9. Sluit het oogje van de vorm.

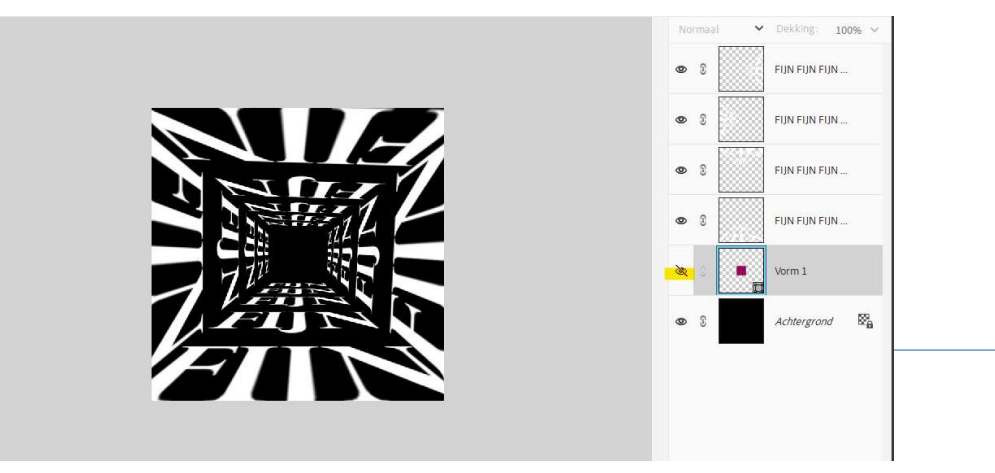

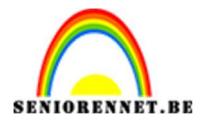

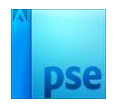

Werk af naar keuze. Sla op als PSD: max. 800 px. aan langste zijde. Sla op als JPEG: max. 150kb

Veel plezier ermee NOTI